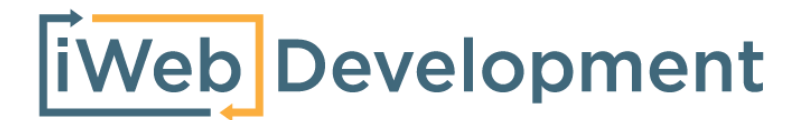

# Handleiding Shopify Handel - Exact Online

© iWebDevelopment is een handelsnaam van Codex Connectors B.V. Klokgebouw 253 5617 AC Eindhoven

# 1. Inhoudsopgave

| 1                  |
|--------------------|
| 1                  |
| 1                  |
| 2                  |
| <b>3</b><br>3<br>3 |
| 4                  |
| 5                  |
| 5                  |
| 5                  |
|                    |

# 2. Versie overzicht

| Versie | Omschrijving                              |
|--------|-------------------------------------------|
| 1.0    | Livegang Exact Online - Shopify koppeling |

# 3. Vereisten

- Beschikking over een Shopify eCom-abonnement & kennis van backend.
- Beschikking over een Exact Online abonnement & boekhoudkennis.

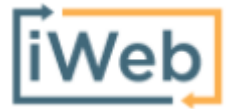

www.iwebdevelopment.nl support@iwebdevelopment.nl

## 4. Klanten

Voordat een order uit Shopify kan worden geïmporteerd in Exact Online, wordt eerst de klant als relatie in Exact Online aangemaakt. De gegevens die hierbij worden overgenomen zijn de factuurgegevens van de klant, dit volgens het onderstaande overzicht:

| Shopify: klant                     | Exact Online: Relatie                       |
|------------------------------------|---------------------------------------------|
| Bedrijfsnaam                       | Naam                                        |
| Voornaam - Achternaam              | Naam (Indien bedrijfsnaam niet is ingevuld) |
| Straatnaam - Huisnummer - Extensie | Adresregel 1                                |
| Straatnaam 2                       | Adresregel 2                                |
| Postcode                           | Postcode                                    |
| Stad                               | Plaats                                      |
| Land                               | Land                                        |
| Telefoonnummer                     | Telefoonnummer                              |
| E-mail                             | E-mail                                      |

| Shopify: klant | Exact Online: Contact-informatie |
|----------------|----------------------------------|
| Voornaam       | Voornaam                         |
| Tussenvoegsel  | Tussenvoegsel                    |
| Achternaam     | Achternaam                       |
| Telefoonnummer | Telefoon                         |
| Email          | Email                            |

### 5. Artikelen

#### 5.1 Algemene artikelen import

Wanneer in Shopify een product en/of variant wordt gepubliceerd, wordt een gekoppeld artikel in Exact Online aangemaakt. Bij het aanmaken van dit artikel in Exact Online worden de Shopify-velden volgens het onderstaande overzicht doorgestuurd:

| Shopify- Product                     | Exact Online - Artikel |
|--------------------------------------|------------------------|
| SKU / EAN / Variant ID               | Artikelcode*           |
|                                      | Artikelgroep**         |
| Merk - Product titel - Variant titel | Omschrijving           |
| Omschrijving                         | Extra Omschrijving     |
| Verkoopprijs (incl. BTW)             | Verkoopprijs           |
| Inkoopprijs                          | Kostprijs              |

\* De artikelcode wordt gegenereerd op basis van verschillende velden:

- Indien het SKU-veld is ingevuld, wordt deze als artikelcode aangehouden.
- Indien het SKU-veld niet is ingevuld, wordt het EAN-veld als artikelcode gebruikt.
- Indien het EAN-veld niet is ingevuld, wordt het Variant ID als artikelcode gebruikt.

Verder is het belangrijk te weten dat het artikelcode-veld enkel wordt ingevuld bij het aanmaken van een artikel, niet bij verdere aanpassingen van het artikel.

\*\* Als artikelgroep zal de geconfigureerde productgroep uit de installatie worden aangehouden.

#### 5.2 Initiële artikelen import

Om te voorkomen dat wij uw webshop- en/of boekhouding overbelasten vindt de import van uw catalogus tijdens initiële artikelen-import geleidelijk plaats. Artikelen worden met een maximum van 50 artikelen per 10 minuten geïmporteerd.

Verder maakt de koppeling, naast bovenstaande catalogus-import, ook een artikel 'Shipment' voor het boeken van verzendkosten. Dit artikel wordt aangemaakt bij de 1e bestelling die over verzendkosten beschikt.

# 6. Verkooporder

Wanneer in Shopify een order status "betaald" heeft, wordt de inhoud van deze order als verkooporder doorgestuurd naar Exact Online volgens het onderstaande overzicht:

| Shopify - Order      | Exact Online - Verkooporder |
|----------------------|-----------------------------|
| Besteld door - klant | Relatie uit hoofdstuk 4     |
| Leveren aan - adres  | Afleveradres                |
| Orderdatum           | Orderdatum                  |
| Ordernummer          | Uw referentie               |
| Ordernummer          | Omschrijving                |
| Opmerkingen          | Opmerkingen                 |
|                      | Betalingsconditie*          |

\* Dit is de betalingsconditie welke u heeft geconfigureerd tijdens de installatie van de koppeling.

De verkooporderregels in Exact Online worden aangemaakt op basis van de orderregels zoals aanwezig in Shopify:

| Shopify - Order regel | Exact Online - Order regel |
|-----------------------|----------------------------|
| Artikel               | Artikel*                   |
| Omschrijving          | Omschrijving               |
| Aantal                | Besteld                    |
| Stukprijs             | Prijs (incl. BTW)          |
|                       | BTW code**                 |

\* Dit is een verwijzing naar het artikel welke is aangemaakt in hoofdstuk 5.

\*\* BTW-code:

De BTW-code wordt bepaald op basis van het afleveradres (en eventuele BTW-nummer) van de klant:

- Indien het afleveradres-land gelijk is aan uw vestigingsland wordt de door u geconfigureerde BTW code voor het hoog- of laag tarief gebruikt.

- Indien het afleveradres-land niet gelijk is aan uw vestigingsland, maar wel binnen de EU en de klant beschikt over een geldig BTW-nummer, wordt de door u geconfigureerde ICP BTW-code gebruikt.

- Indien het BTW-nummer niet geldig wordt bevonden door de EU-VIES service wordt de door u geconfigureerde BTW-code voor het nultarief gebruikt.

- Indien het afleveradres-land niet tot de EU behoort wordt de door u geconfigureerde 'Export BTW-code' gebruikt.

# 7. Voorraad

Het voorraadniveau welke uit Exact Online naar Shopify zal worden gestuurd wordt bepaald door de berekening:

Actuele voorraad - geplande uitgaande voorraad

Deze synchronisatie zal plaatsvinden binnen de 5-10 minuten op het moment dat er een voorraadwijziging plaatsvindt in Exact Online.

# 8. Belangrijk

- Voordat verkopen in een live-administratie worden geïmporteerd, adviseren wij de koppeling eerst te leggen met een test-administratie beschikkend over gelijke stamgegevens en instellingen, dit zodat u zeker bent dat uw factuurgegevens goed worden geïmporteerd.
- Maak ruim voordat een nieuw boekjaar begint het nieuwe boekjaar aan in uw administratie, dit zodat u geen onderbrekingen ondervindt bij het importeren van facturen en orders.
- Relaties gekoppeld aan een verkooporder mogen niet worden verwijderd om te voorkomen dat een order van een terugkerende klant niet kan worden geïmporteerd.
- Wijzigingen in de SKU/Artikelcode/EAN velden in Shopify, dienen te worden aangegeven aan onze supportafdeling via info@iwebdevelopment.nl zodat de betreffende artikelen opnieuw gesynchroniseerd kunnen worden.
- Aangezien Exact Online leidend is voor de voorraad synchronisatie zullen alle voorraden in Shopify worden overschreven door de voorraadposities in Exact Online.

# 9. Support

Wanneer u vragen heeft over de werking van de koppeling of uitbreidingen hierop wenst kunt u altijd contact opnemen met onze support, te bereiken via:

Email: <u>support@iwebdevelopment.nl</u>

Ticket: <u>https://support.iwebdevelopment.com</u>

iWebDevelopment heeft diverse SLA contracten voor verschillende niveaus van ondersteuning, zo zijn wij altijd binnen handbereik voor vragen of problemen. Lees hier meer over onze SLA's: <u>https://www.iwebdevelopment.nl/service/sla</u>